# SuccessFactors (SF) Learning

Access Course Certificates

#### Table of Contents

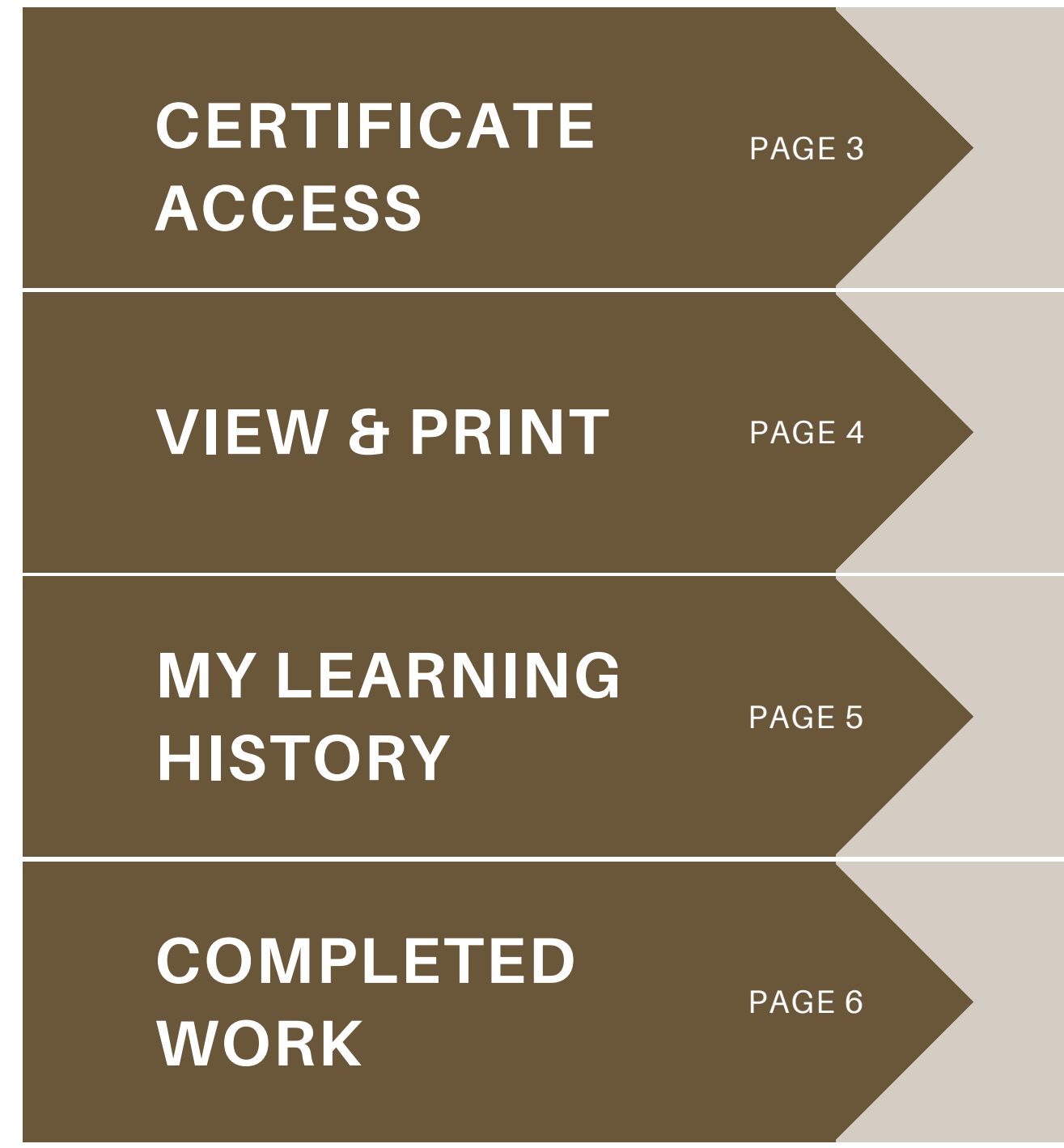

How to access certificates after course completion

How to view and print course certificates

How to access an overview of your specific learning journey

How to access your list of completed courses

#### **Certificate Access**

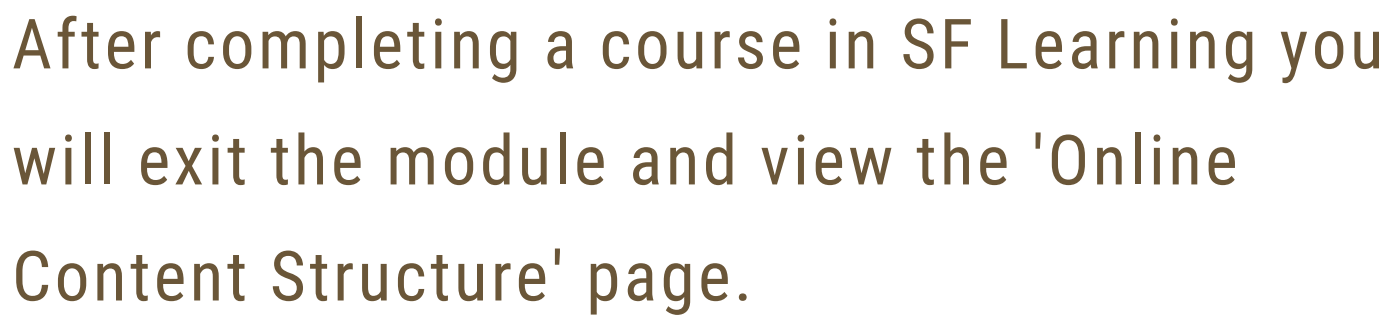

On this page, click 'Return to Content' Structure.'

After clicking 'Return to Content Structure' navigate to your course details where you will be given the option to print your certificate.

\*Note: Course certificates are **<u>not</u>** automatically emailed once course is completed.

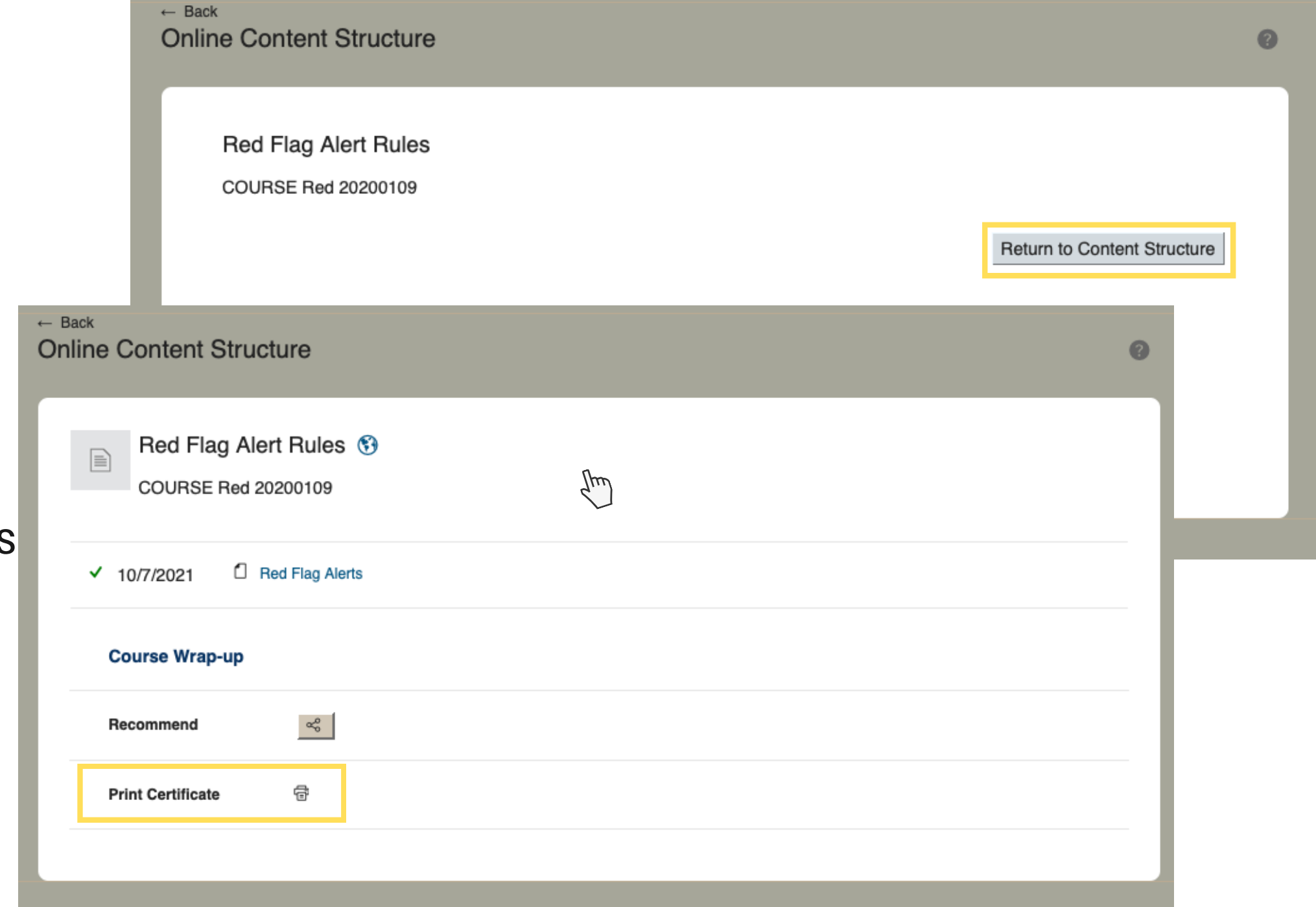

#### View & Print

After clicking "Print Certificate," navigate to the new tab where a PDF copy of your certificate will be available for print.

Your course certificate will include:

- Your name
- Course title
- Date of completion
- Signature from leadership

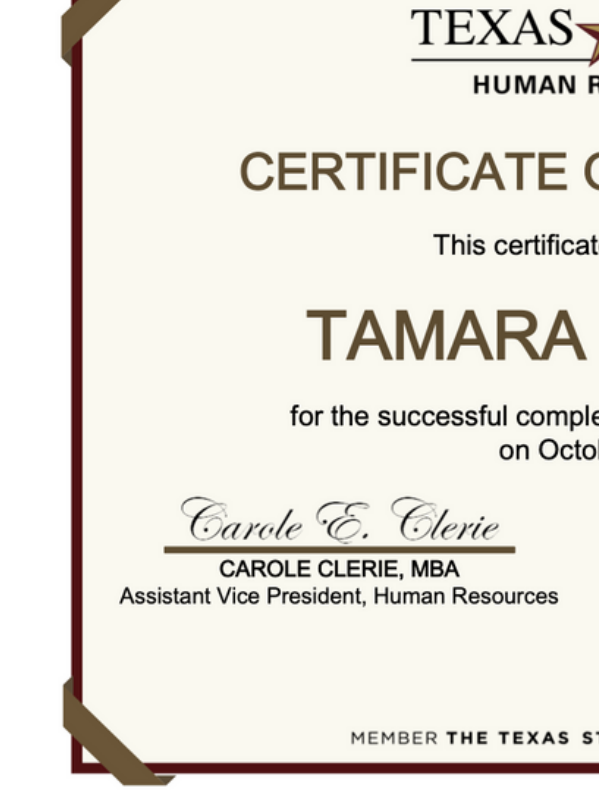

|                              | ← Back<br>Online Content Structure                                                              | 0 |
|------------------------------|-------------------------------------------------------------------------------------------------|---|
|                              | Red Flag Alert Rules 👀<br>COURSE Red 20200109                                                   |   |
|                              | ✓ 10/7/2021 C Red Flag Alerts                                                                   |   |
|                              | Course Wrap-up                                                                                  |   |
|                              | Recommend                                                                                       |   |
|                              | Print Certificate 🗇                                                                             |   |
|                              | TE .                                                                                            |   |
| OF CO                        | MPLETION                                                                                        |   |
| te is present                | red to                                                                                          |   |
| JOH                          | NSON                                                                                            |   |
| etion of Red<br>ober 7, 2021 | Flag Alert Rules                                                                                |   |
| Mana                         | Vanessa Salazar<br>VANESSA SALAZAR, MA<br>ger, Organizational Development and<br>Communications |   |
| TATE UNIVER                  | SITY SYSTEM                                                                                     |   |

### My Learning History

On the "My Learning" dashboard you will find an overview of your specific learning journey.

The 'History' tile will provide quick access to your learning history information.

Click "View All" to view the 'Completed Work' page.

\*Note: Your 'My Learning Dashboard' will be tailored to your specific role and learning journey.

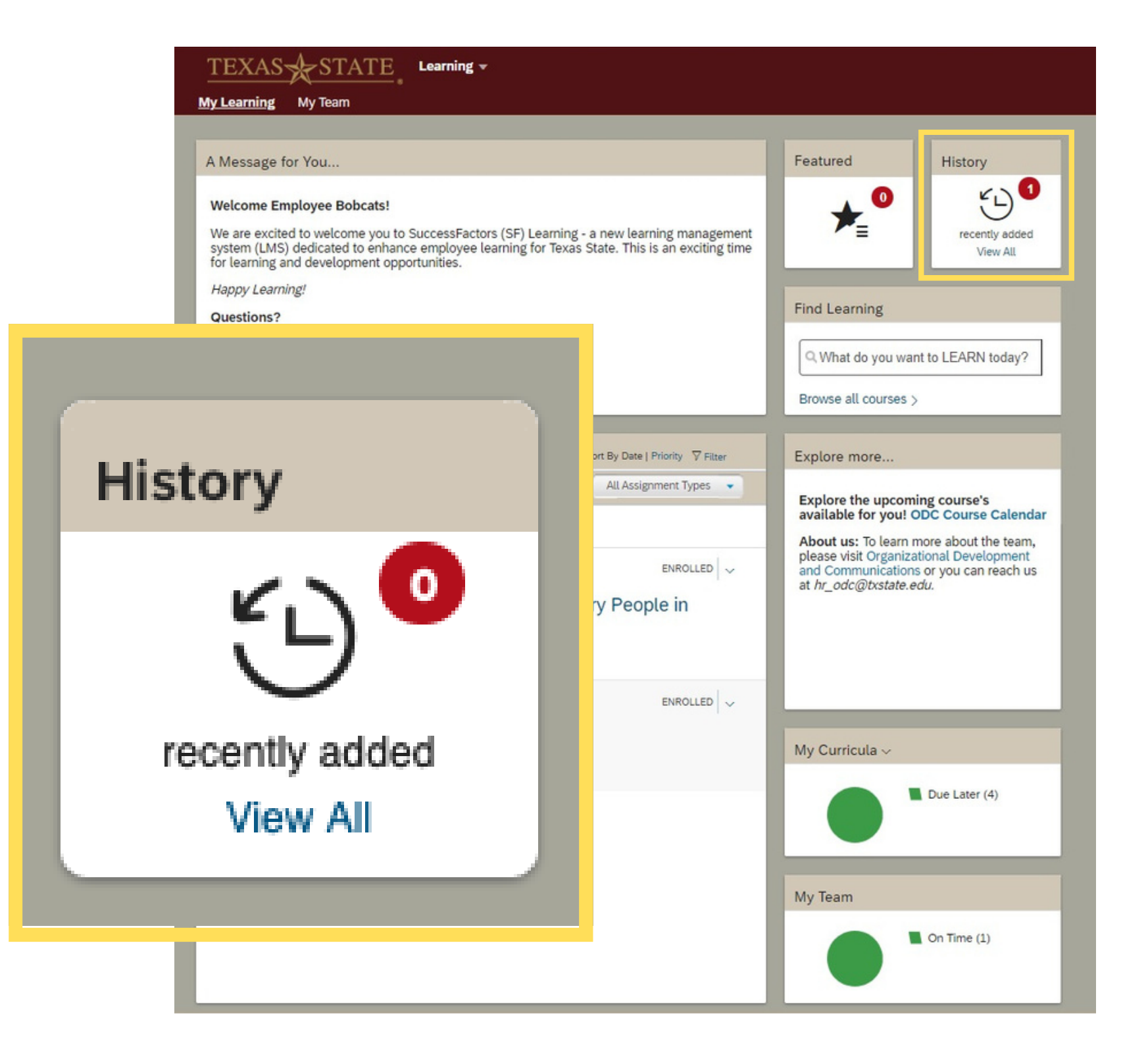

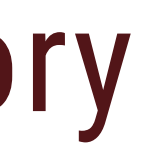

#### **Completed Work**

After clicking "View All," navigate to the 'Completed Work' page.

This page provides access to:

- Past courses completed
- Time & Date of completion
- Print course certificate(s)
- Review past course content

| how Completions: All | •                                          |                                      |                  |     |
|----------------------|--------------------------------------------|--------------------------------------|------------------|-----|
| Completion Date *    | Title                                      | Ethics and Compliance On-Line Co     | ourse            | ® n |
| 10/11/2021 11:43 AM  | Ethics and Compliance On-Line              | Completion Date: 10/11/2021 11:43 AM | Q View Details   |     |
| 10/7/2021 03:04 PM   | Red Flag Alert Rules                       |                                      | 🔄 Review Content |     |
| 10/7/2021 02:29 PM   | Equal Employment Opportunity &<br>Title IX | Complete                             |                  | (E) |
| 10/4/2021 12:03 PM   | Cybersecurity Training                     | Complete                             |                  | ŝ   |
| 10/4/2021 09:12 AM   | CSA Clery Training Course .5 CE            | Complete                             |                  | f   |

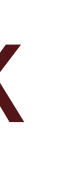

## SEE YOU ON SF LEARNING!

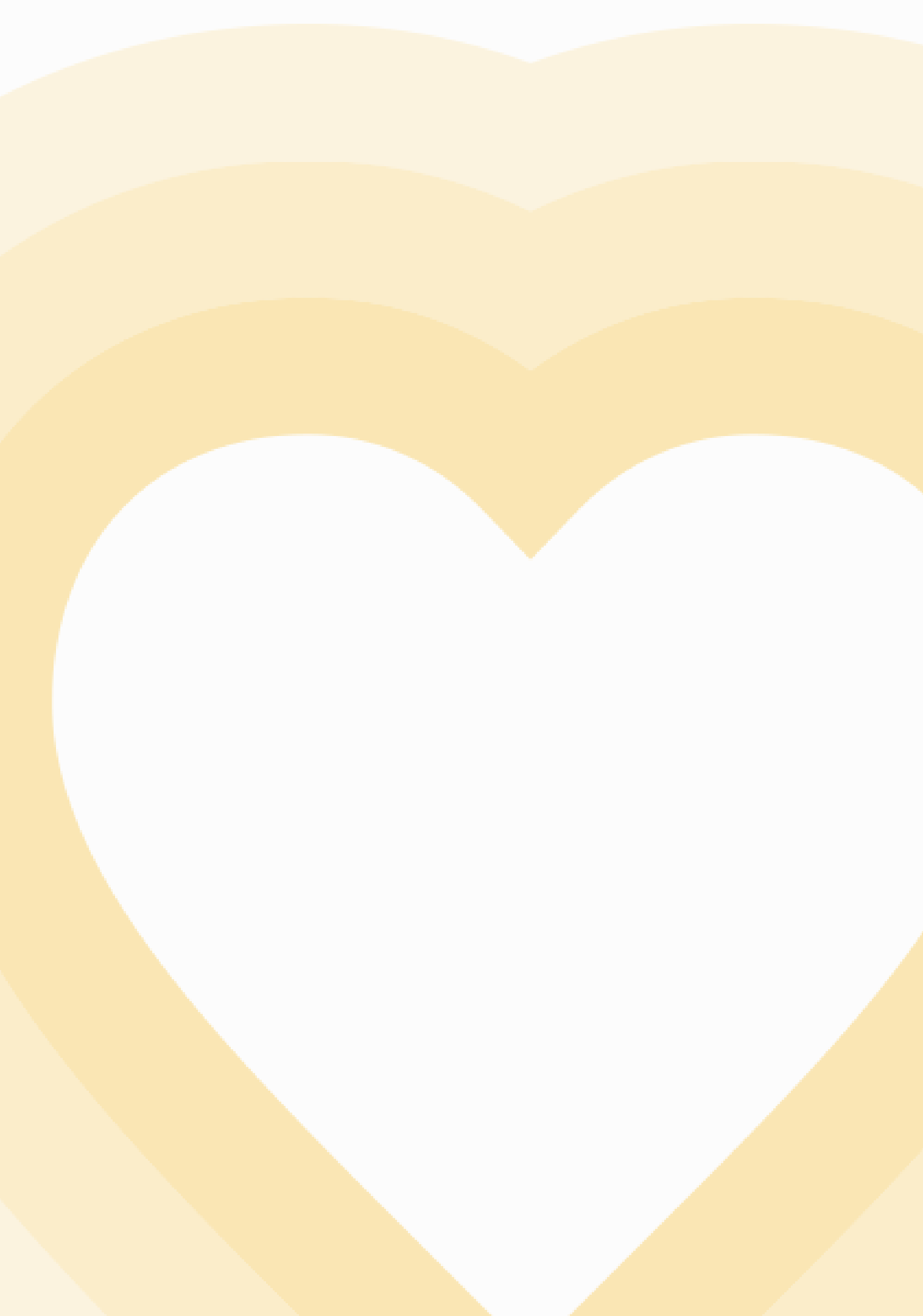

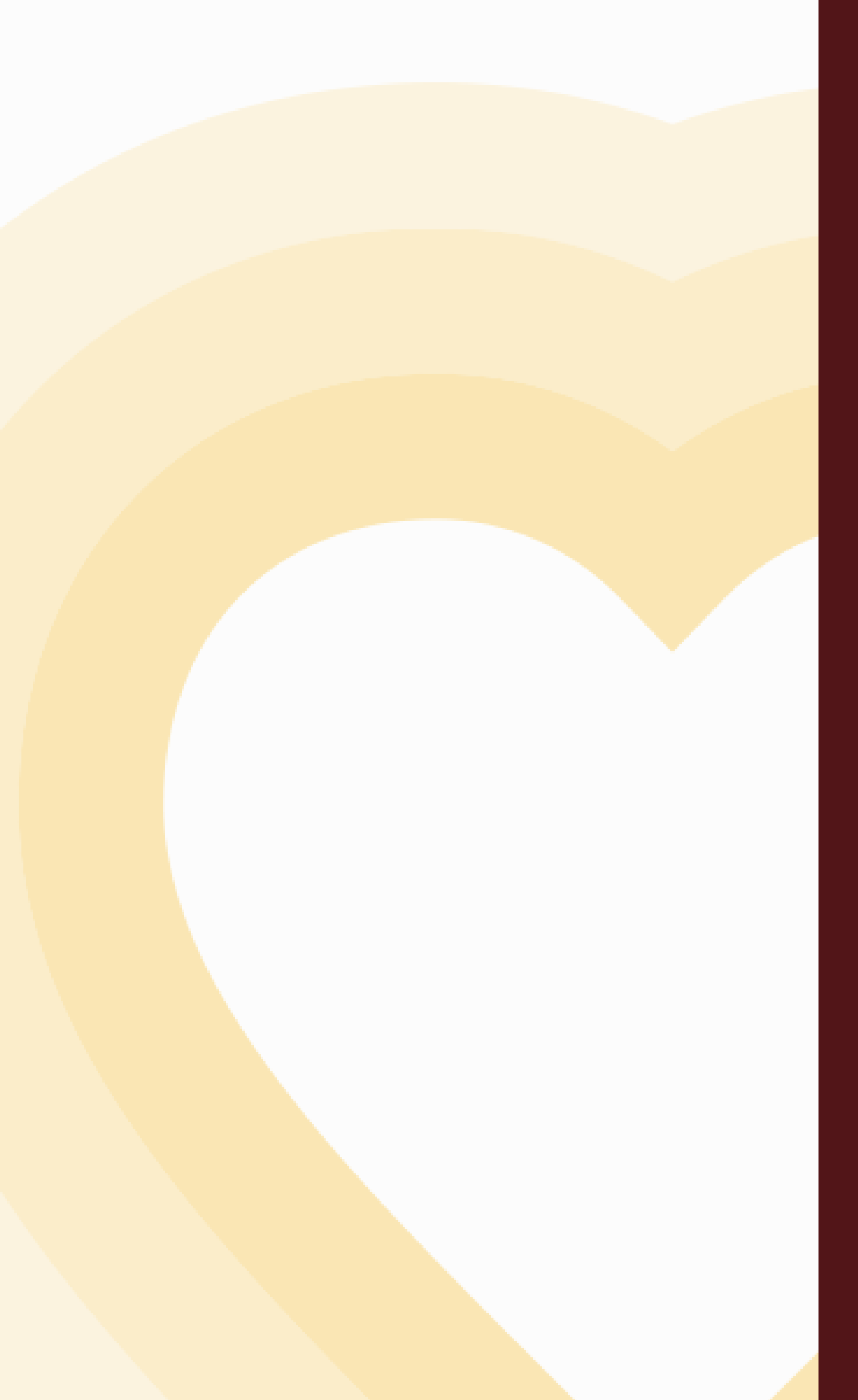

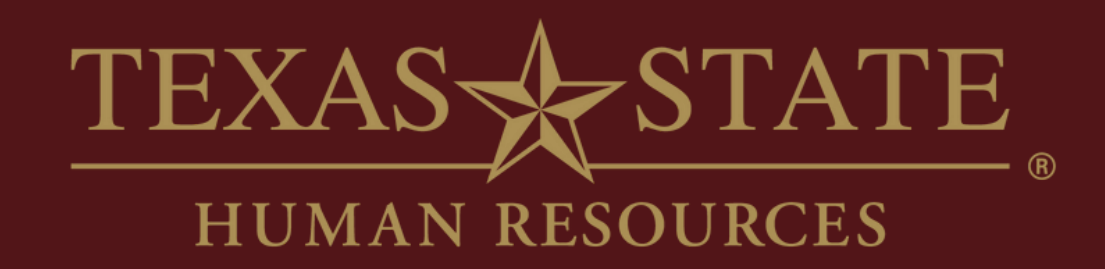

# Thank You

For more information, please contact Talent Development & Communications (TDC).

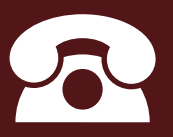

5.7899

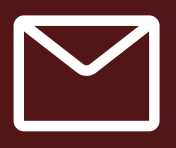

hr\_tdc@txstate.edu

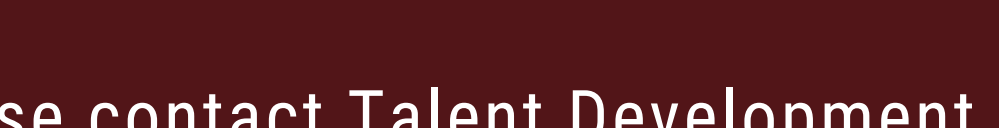